## **How To Send Personalized SMS**

## Step1:

- A) Click Personalized SMS

|          | Phone Book           | Personalised SMS         |                                                                                                    |
|----------|----------------------|--------------------------|----------------------------------------------------------------------------------------------------|
| £_e      |                      | Schedule SMS Report   SM | IS Delivery Report                                                                                                    |
|          | Send SMS             | Step 1                   |                                                                                                    |
| -A rivin | Calculated CMC       | Credit Balance           | 161249                                                                                                    |
|          | scheduled SMS        | Campaign                 | Select Campaign 🔻 Add / Edit Campaign                                                                                                    |
| •        | Personalised SMS ]   | A Sender ID              | (Blank)   Add / Edit Sender ID                                                                                                    |
| 14       | Schedule SMS Report  | Step 2                   |                                                                                                    |
|          |                      | Personalised 🗹           | Select Phone Book Upload Text File For Personalized SMS                                                                                     |
|          | SMS Delivery Report  |                          | 1. Open your Excel file, go to File->Save As                                                                                                |
| 8        | DIY Webpage          |                          | <ol> <li>On the Save As window, select Text (Tab delimited) (*.bd) for the [Save as Type].</li> <li>Maximum 3mb or 1000 records.</li> </ol> |
|          | T                    | Handphone No.            |                                                                                                    |
| ADV      | Text Advertisement   |                          |                                                                                                    |
| ADV      | Banner Advertisiment |                          |                                                                                                    |
| .588     | Biz Card             |                          | Total Mobile No. 0                                                                                                    |
| (18      |                      | Enter Mobile No.         | MALAYSIA 60 To Add Mobile No. (examples 60127779999)                                                                                        |
|          |                      |                          |                                                                                                    |

## <u>Step 2:</u>

- A) Select your "Campaign ID" (Optional), sending message will attach to this Campaign ID folder, it convenience for user to trace back SMS sending record. User also can edit New Campaign ID.
- B) Select your "Sender ID" (Optional), this Sender ID will auto display in front of the message, user also can edit new Sender ID

| Step 1         |                                 |      |
|----------------|---------------------------------|------|
| Credit Balance | 777                             |      |
| Campaign       | Select Campaign   Edit Campaign | ]} A |
| Sender ID      | (Blank) Edit Sender ID B        |      |

## <u>Step 3:</u>

 A) Prepare your Text file and choose" Upload to Text File for Personalized SMS"

| Step 2           |                                                                                                    |                                                                                                    |
|------------------|----------------------------------------------------------------------------------------------------|----------------------------------------------------------------------------------------------------|
| Personalised 🕢   | Select Phone Book                                                                                                    | Upload Text File For Personalized SMS                                                                                                    |
|                  |                                                                                                    | 1. Open your Excel file, go to File->Save As<br>2. On the Save As window, select Text (Tab delimited) (*.bd) for the [Save as Type].<br>3. Maximum 3mb or 1000 records. |
| Handphone No.    |                                                                                                    |                                                                                                    |
|                  | _                                                                                                    |                                                                                                    |
|                  | Total Mobile No. 0                                                                                                    |                                                                                                    |
| Enter Mobile No. | MALAYSIA 60 T 60                                                                                                    | Add Mobile No. (examples 60127779999)                                                                                                    |
| Step 3           |                                                                                                    |                                                                                                    |
| Message          |                                                                                                    |                                                                                                    |
|                  |                                                                                                    | [SMS Samples]                                                                                                    |
|                  |                                                                                                    | SMS Template                                                                                                    |
|                  | 💿 English / Malay 🛛 🔘 Chinese Language                                                                                                    | Save As Template                                                                                                    |
|                  | Each [ENTER] counted as 2 characters                                                                                                    |                                                                                                    |
|                  | 153 character(s) left 1 SMS(s)                                                                                                    |                                                                                                    |
|                  | ONLY a-z, A-Z, 0-9, !@#\$%&*0+=;\<>,.?/ charac<br>If sending LONG SMS (more than 1 SMS), it will be<br>SMS sent through our gateway will be charged reg | ters are supported<br>e delivered in 7-Bit Encoding SMS. Some phones do not support this.<br>gardless of delivery status                                                |

- B) Once successful upload, the system will display the "header of the excel file":, choose the "hp no" as header, system will auto send the message to this field hand phone number

| Handphone No. Select Mobile No. Colun |              |
|---------------------------------------|--------------|
|                                       | nn [hp no] 🖵 |
|                                       | [hp no]      |
| Step 4                                | [name]       |

- A) Key in your message
- B) Click "Preview"

| Step 4  |                                                                                                    |
|---------|----------------------------------------------------------------------------------------------------|
| Message | Dear [Name] your vehicle no [car no] insurance due on [due<br>date] kindly prepare [amount] call 0123456789 for renewal                                                                                                    |
|         |                                                                                                    |
|         | English / Malay Chinese Save As Template                                                                                                    |
|         | The available field name: [hp no] [name] [car no] [due date] [amount]<br>Each [ENTER] counted as 2 characters                                                                                                    |
|         | 37 character(s) left 1 SMS(s)                                                                                                    |
|         | ONLY a-z, A-Z, 0-9, !@#\$%&*()+=;:\<>,.?/ characters are supported<br>If sending LONG SMS (more than 1 SMS), it will be delivered in 7-Bit Encoding SMS. Some phone<br>SMS sent through our gateway will be charged regardless of delivery status |
| Step 5  |                                                                                                    |
|         | Preview                                                                                                    |

- A) The system will show the sending message content, once user confirm the message content, it can "**Send out directly**" OR
- B) "Schedule the Personalized SMS" in advance.
- C) If user want to change the message content, click "Back"

| S S          | Send SMS                                             |                                                                                                    |  |  |  |  |
|--------------|------------------------------------------------------|----------------------------------------------------------------------------------------------------|--|--|--|--|
| <b>X</b> C   | 💢 Cancel 🦳 Schedule SMS Report 🔄 SMS Delivery Report |                                                                                                    |  |  |  |  |
| Curre        | : 777                                                |                                                                                                    |  |  |  |  |
| Total SMS    |                                                      | : 2                                                                                                    |  |  |  |  |
| Total Credit |                                                      | : 2                                                                                                    |  |  |  |  |
| Balan        | ice                                                  | : 775                                                                                                    |  |  |  |  |
|              |                                                      |                                                                                                    |  |  |  |  |
|              | Mobile No.                                           | Message                                                                                                    |  |  |  |  |
| 1            | 60193815715                                          | RM0.00 Dear victor your vehicle no wlw1166<br>insurance due on 23-6-13 kindly prepare RM560 call<br>0123456789 for renewal  |  |  |  |  |
| 2            | 60137749909                                          | RM0.00 Dear YP SIOW your vehicle no JKL1234<br>insurance due on 18-6-13 kindly prepare RM769 call<br>0123456789 for renewal |  |  |  |  |
|              |                                                      | } <b>A</b> } <b>B</b> } <b>C</b>                                                                                            |  |  |  |  |
|              |                                                      | Send Now Schedule It Back                                                                                                   |  |  |  |  |